## Guide på hur man kontrollerar sina kontaktuppgifter på laget.se

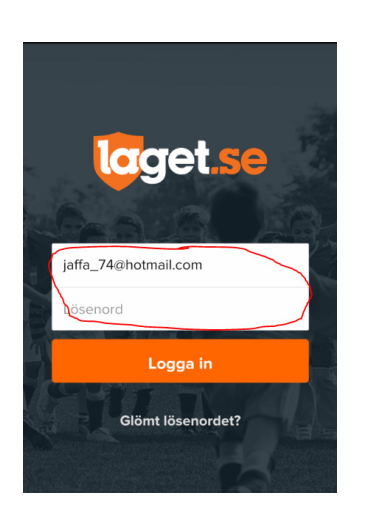

Börja med att ladda ner appen till din telefon via Appstore eller Googleplay. Sedan måste ni logga in. Använd er registrerade e-post adress och lösenord som ni fick i välkomst meddelandet från laget då ni registrerades. Har ni råkat glömma lösenordet så klickar ni på"glömt lösenord" och följ anvisningarna. Har ni glömt e-post adressen kontaktar ni någon av ledarna så hjälper vi er.

När ni loggat in hamnar ni på "Mitt flöde"

Där finns de senaste nyheterna och kommentarerna.

Klicka på de tre streck som finns i övre vänstra hörnet

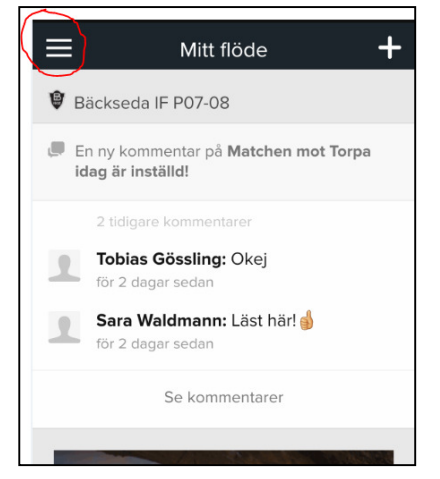

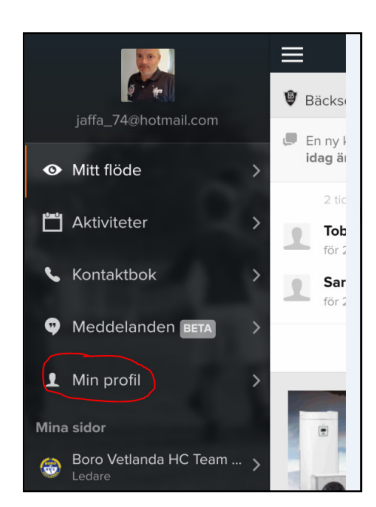

Ny meny öppnas, klicka på "Min profil"

Ytterligare en meny öppnas, klicka på "Mina uppgifter"

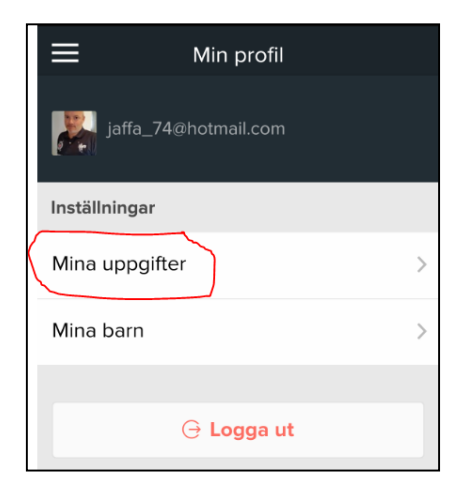

| Mina uppgifter    http://www.laget.se/User/Settings |                                   |
|-----------------------------------------------------|-----------------------------------|
| +                                                   | 🧿 🛛 🧖 🗸                           |
| Min profil Notisinställningar                       |                                   |
| Allmänt Personligt                                  | Profil & Bild Kontaktuppg         |
|                                                     |                                   |
| Förnamn                                             | Peter                             |
| Efternamn                                           | Bildsten                          |
| Kön                                                 | Man 🔻                             |
| Nationalitet                                        | Sverige                           |
| Personnummer                                        | 1974 • - 10 • - 07                |
| E-post (primär)                                     | jaffa_74@hotmail.com              |
| (i) Är du förälder och d                            | detta är ditt barn så ange INTE d |
| Sätt nytt lösenord                                  |                                   |
| Upprepa lösenord                                    |                                   |

Nu är ni inne i Allmänt fliken. Klicka på Kontaktuppg.

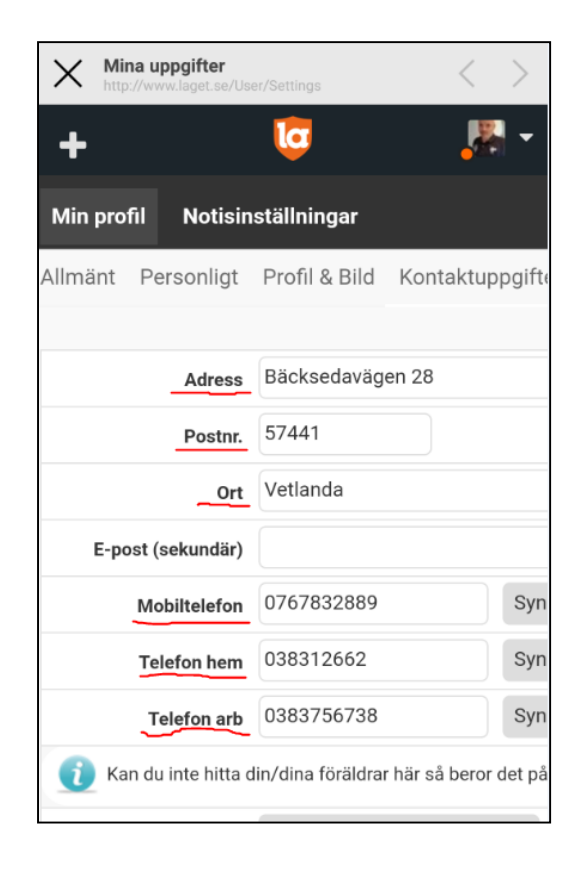

Kontrollera och fyll i de markerade fälten med rätt uppgifter och därefter på spara-knappen längst ner till höger (syns inte på bilden)

> Om ni vill får ni gärna fylla i uppgifter under de övriga flikarna som ligger under "Mina uppgifter" men det är inte nödvändigt.